### Contents

| Comp | oass g | uide for parents and carers                                                        | 1 |
|------|--------|------------------------------------------------------------------------------------|---|
| A    | About  | t the School Saving Bonus                                                          | 1 |
| F    | Receiv | ving the School Saving Bonus                                                       | 1 |
| ļ    | Acces  | sing the School Saving Bonus parent and carer online system                        | 2 |
| S    | Schoo  | ol Saving Bonus summary page                                                       | 3 |
| ŀ    | How t  | to use the School Saving Bonus for School Activities (Excursions/Camps/Incursions) | 4 |
| 1    | 1.     | Allocating the School Saving Bonus to school activities                            | 4 |
| 2    | 2.     | Using the School Saving Bonus to pay for Compass Events                            | 5 |
| ŀ    | Help a | and support                                                                        | 6 |

### Compass guide for parents and carers

How to use the online School Saving Bonus parent and carer online system and to pay for events in Compass

### About the School Saving Bonus

The Victorian Government is making life a little bit easier for families by providing a one-off \$400 School Saving Bonus. This support will help cover the cost of school uniforms, textbooks, and school activities like camps, excursions and sports.

### Receiving the School Saving Bonus

Parents and carers of government school students enrolled for 2025 will receive an email from the Department of Education from 26 November 2024.

The email will contain:

- your unique School Saving Bonus code to use the \$400 support
- a link to the School Saving Bonus parent and carer online system.

Parents and carers will receive one email and code for each eligible student in their family.

If you cannot locate the email, check your spam or junk folder. If you have not received your School Saving Bonus code via email by Friday 29 November, please contact the Department of Education by emailing <u>school.saving.bonus@education.vic.gov.au</u>.

Please note, the Department of Education and the Victorian Government will never ask you to provide your banking or financial details for the School Saving Bonus.

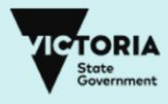

Accessing the School Saving Bonus parent and carer online system

- 1. Visit the School Saving Bonus parent and carer online system
- 2. The following webpage will be displayed:

| School Sav | ing Bonus                                                                                                    |            |
|------------|----------------------------------------------------------------------------------------------------|------------|
|            | <ul> <li>* Bonus code</li> <li>Base the bonus doe emailed by the Department effective</li> <li>Base Code Base 2014</li> <li>* Parent or Carer's email</li> <li>Base the email that your bonus code was sent to</li> </ul> |            |
|            | Having trouble verifying?<br>Visit our <u>Help centre</u> for ossistance.                                                                                                    |            |
|            | if you're a supplier, log in <u>here</u> .                                                                                                    | Reservers. |

- 3. Enter your unique School Saving Bonus code from the Department of Education and the email address it was sent to and click **verify**.
- 4. After you click verify, you will see your School Saving Bonus summary page.

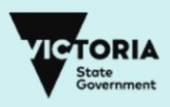

#### School Saving Bonus summary page

The School Saving Bonus summary page provides key information and lets you choose how to spend the School Saving Bonus.

| School                    | Saving                | g Bonus                  |       |                                                                                                    |
|---------------------------|-----------------------|--------------------------|-------|----------------------------------------------------------------------------------------------------|
| Welcome, Ale              | ×                     |                          |       |                                                                                                    |
| STUDENT DETAILS           |                       | CURRENT BALANCE          | SCI   | HOOL SUPPLIERS                                                                                                    |
| Marie<br>Primary Sch      | ool                   | \$ 400                   | Unite | m a lextbooks<br>House of uniforms<br>Sally's books<br>House of uniforms<br>Sally's books<br>House of uniforms<br>Sally's books |
| What would you like to do | ?                     |                          |       |                                                                                                    |
| 🛉 In-store purc           | hase                  | Online purchase          |       | 😭 School activities                                                                                                    |
| ● View code               | 25                    | View transaction history |       |                                                                                                    |
|                           |                       |                          |       |                                                                                                    |
|                           | na Ramua funda        | Open al                  |       | Quick links                                                                                                    |
| Using the School Savin    | ng Bonus funas        | purchases                |       | About the School Saving<br>Bonus                                                                                                |
| Using the School Savin    | g Bonus for online pu | urchases 💊               |       | Guide to the online port                                                                                                    |
| School Saving Bonus o     | nline code expiry     | ~                        |       |                                                                                                    |
| Using the School Savin    | g Bonus for school a  | ctivities                |       |                                                                                                    |
|                           | niforms and textboo   | ks expiry 💊              | •     |                                                                                                    |
| School Saving Bonus u     |                       |                          |       |                                                                                                    |

Quick links to key actions and the option to log out.

Links your child's details, current School Saving Bonus balance and school suppliers.

These links let you choose how to spend the bonus. Learn more about these links in the 'How to use your School Saving Bonus' section of this guide.

Click on drop down arrows to learn more or follow the quick links.

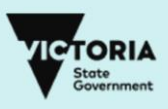

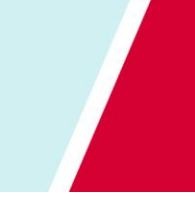

How to use the School Saving Bonus for School Activities (Excursions/Camps/Incursions)

### 1. Allocating the School Saving Bonus to school activities

Click **School activities** to allocate all or part of the School Saving Bonus to school activities. The below page will appear, where you can select the amount you would like to nominate. Once you have selected the amount, click **next**.

| So                | chool                    | activi             | ties                |               |                      |                     |      |
|-------------------|--------------------------|--------------------|---------------------|---------------|----------------------|---------------------|------|
| School c          | activities               |                    |                     |               |                      |                     |      |
| Select the ar     | mount you want<br>ities. | to allocate for so | chool activities. ' | Your school w | ill manage the payme | ent process for all |      |
| Amount            |                          |                    |                     |               |                      |                     |      |
| Select amount     | L                        |                    |                     |               |                      |                     |      |
| \$ 50             |                          |                    |                     |               |                      |                     |      |
| \$ 100            |                          |                    |                     |               |                      |                     |      |
| \$ 150            |                          |                    |                     |               |                      |                     |      |
| \$ 200            |                          |                    |                     |               |                      |                     |      |
| \$ 250            |                          |                    |                     |               |                      |                     |      |
| () ¢ 200          |                          |                    |                     |               |                      |                     |      |
| \$ 300            |                          |                    |                     |               |                      |                     |      |
| () \$ 350         |                          |                    |                     |               |                      |                     |      |
| \$ 400            |                          |                    |                     |               |                      |                     |      |
|                   |                          |                    |                     |               |                      |                     |      |
|                   |                          |                    |                     |               |                      |                     |      |
| Cancel            |                          |                    |                     |               |                      |                     | Next |
|                   |                          |                    |                     |               |                      |                     |      |
| 2024 Copyright Vi | ctorian State Governm    | pent               |                     |               |                      |                     |      |
| copyright vi      | contracte covernin       |                    |                     |               |                      |                     |      |

You will be asked to confirm your allocation. **Please review your allocation carefully as this cannot be changed or reversed.** 

The amount chosen will be available on your child's school account (the school they're enrolled at for 2025). **Please allow 48 hours for the transfer to take place.** 

You will also receive an email confirming the allocation.

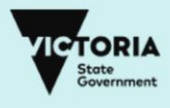

#### 2. Using the School Saving Bonus to pay for Compass Events

\*\*\* Please note, School Activity allocations will take 48 hours to appear in the school's account, and a further 3-5 business days to be available in your Compass account.

Once your allocations are available in Compass, you will see the option to **Pay with CSEF or Credit Balance** in Compass events.

- 1. Select the Event you want to process
- 2. Scroll down through the event details
- 3. Enter your full name to give consent

| agree to meet any transport costs should |
|------------------------------------------|
|                                          |
|                                          |

4. Click the **Pay with CSEF or Credit Balance** option to use your School Saving Bonus to pay for this event

| Payment Mode                                              |        |         |
|-----------------------------------------------------------|--------|---------|
| Total amount                                              |        | \$25.00 |
| Pay in full now                                           |        |         |
|                                                           |        |         |
| O Pay with CSEF or Credit b                               | alance |         |
| O Pay with CSEF or Credit b                               | alance |         |
| Pay with CSEF or Credit b Payment Method                  | alance |         |
| Pay with CSEF or Credit b                                 | alance |         |
| Pay with CSEF or Credit b Payment Method  New credit card | alance | ~       |
| Pay with CSEF or Credit b Payment Method New credit card  | alance | ~       |

5. Select the Process button at the bottom of the screen to finalise your consent and payment.

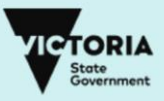

### Help and support

More information about the School Saving Bonus parent and carer online system is available on the summary page.

For immediate support email <a href="mailto:saving.bonus@education.vic.gov.au">school.saving.bonus@education.vic.gov.au</a>.

From Monday 25 November 2024 the following additional options will be operational:

- Calling 1800 338 663 during business hours.
- Completing this <u>online enquiry form.</u>

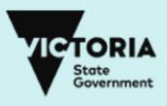